#### ELECOM

## 12 ボタンワイヤレス USB ゲームパッド

IICD

INIVERSAL SERIAL RUS

JC-U3412S シリーズ ユーザーズマニュアル

このたびは、エレコム 12 ボタンワイヤレス USB ゲームパッド JC-U3412S シリーズをお買い上げいただき誠にありがとうございます。 このマニュアルでは "JC-U3412S" シリーズの操作方法と安全にお取り扱いい ただくための注意事項を記載しています。ご使用前に、必ずお読みください。ま た、このマニュアルを読み終わったあとは、大切に保管しておいてください。 ※このマニュアルでは一部の表記を除いて "JC-U3412S" シリーズを「本製品」

と表記しています。

| 安全にお使いいただくために                                                                                                    | ▲ 警告                                                                                                    |
|----------------------------------------------------------------------------------------------------|----------------------------------------------------------------------------------------------------|
| <ul> <li>■絵表示の意味</li> <li>ごの表示の注意事項を守らないと、火災・感電などによる死亡や大けがなど人身事故の原因になります。</li> <li>ごの表示の注意事項を守らないと、感電やその他の事故によりけがをしたり、他の機器に損害を与えたりすることがあります。</li> </ul>                                                                                                    | ▲製品を落としたり、ぶつけたりし<br>ないでください。<br>万一、本製品が破損した場合は、す<br>ぐに使用を中止し、レシーバーユニッ<br>トをパソコンから取り外して、ゲーム<br>パッドから電池を取り出してください。そのあとで、お買い上げの販売<br>店またはエレコム総合インフォメー<br>ションセンターまでご連絡ください。<br>破損したまま使用すると、火災や感<br>電の原因になります。                                                                                                    |
| <ul> <li>○ 「してはいけない」ことを示します。</li> <li>● 「しなければならないこと」を示します。</li> <li>● 「注意していただきたいこと」を記載してい</li> </ul>                                                                                                    | 本製品の分解や改造、修理などをし<br>ないでください。火災や感電、故障<br>の原因になります。<br>故障時の保証の対象外となります。                                                                                                    |
| ▲49。<br>「お願いしたいこと」や「参考にしていただき」<br>「お願いしたいこと」を記載しています。<br>けがや故障、火災などを防ぐために、ここで<br>説明している注意事項を必ずお読みくださ<br>し                                                                                                    | <ul> <li>本製品を火中に投入しないでください。</li> <li>破裂により火災やけがの原因になります。</li> <li>レシーバーユニットはぬれた手で抜き差ししないでください。また、加</li> </ul>                                                                                                    |
|                                                                                                    | 工したり、無理に曲げたりしないで<br>ください。<br>火災や感電の原因になります。                                                                                                    |
| <ul> <li>レシーバーユニットをバソコンから<br/>取り外して、ゲームパッドから電池<br/>を取り出してください。そのまま使<br/>用すると、火災や感電の原因になり<br/>ます。</li> <li>本製品が発熱している、煙がでている、<br/>異臭がしているなどの異常があるとき<br/>は、すぐに使用を中止し、パソコンを<br/>シャットダウンさせ、火傷しないよう<br/>に発熱していないことを十分確認した<br/>後で、レシーバーユニットをパソコン<br/>から取り外し、ゲームパッドから電池<br/>を取り出してください。そのあとで、<br/>お買い上げの販売店またはエレコム総<br/>合インフォメーションセンターまでご<br/>連絡ください。そのまま使用すると、<br/>火災や感電の原因になります。</li> </ul> | <ul> <li> <b>注意</b> </li> <li>             本製品を次のようなところには置かないでください。         </li> <li>             日のあたる自動車内、直射日光のあたるところ、             暖房器具の周辺など高温になるところ         </li> <li>             ・発湿なところ、結露をおこすところ         </li> <li>             ・平坦でないところ、振動が発生するところ         </li> <li>             ・マグネットの近くなどの磁場が発生するところ         </li> <li>             ・ほこりの多いところ         </li> <li>             本製品は防水構造ではありません。水などの液体がかからないところで使用または保存してください。         </li> </ul> |
|                                                                                                    | 雨、水しぶき、ジュース、コーヒー、<br>蒸気、汗なども故障の原因となります。                                                                                                    |

#### ■ 電池について ▲ 注意 本製品には単4形アルカリ乾電池、単4形マン ガン乾電池、または単4形ニッケル水素2次電 池を使用してください。 本製品を長期間使用しないときは、電池を取り なります。 ■ お手入れのしかた 本製品が汚れたときは、乾いたやわらかい布でふいてく

ださい。

(①) 本製品および電池を廃棄するときは、お住まい

さい。

の地域の条例および法令に従って処分してくだ

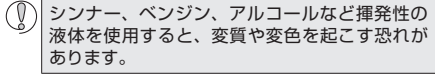

#### |ワイヤレス(無線)についての注意事項

本製品は 2.4GHz 帯全域を使用する無線設備であり、移動 体識別装置の帯域が回避可能です。 電波方式には GFSK 方 式を採用し、与干渉距離は10mです。

24GHz帯は 医療機器や Bluetooth® IFEF80211b/ 11g/11n 規格の無線 LAN 機器などでも使用されていま す。

- ●本製品を使用する前に、近くで「他の無線局<sup>\*</sup>」が運用 されていないか確認してください。
- 万一、本製品と「他の無線局<sup>\*</sup>」との間に電波干渉が発 生した場合は、使用場所を変更するか、または本製品 の使用を停止してください。
- ※「他の無線局」とは、本製品と同じ 2.4GHz 帯を使用する 産業・科学・医療機器のほか、他の同種無線局、工 場の生産ラインなどで使用される免許を要する移動 体識別用構内無線局、免許を要しない特定小電力無 線局、アマチュア無線局を示します。

▲ 警告

カー)などに影響を及ぼす恐れがあります。

かねますので、ご了承ください。

くなることがあります。

いたします

パッケージ内容の確認

でご連絡ください。

ゲームパッド本体.

レシーバーユニット

ドライバー CD-ROM.

動作確認用単4形アルカリ乾電池。

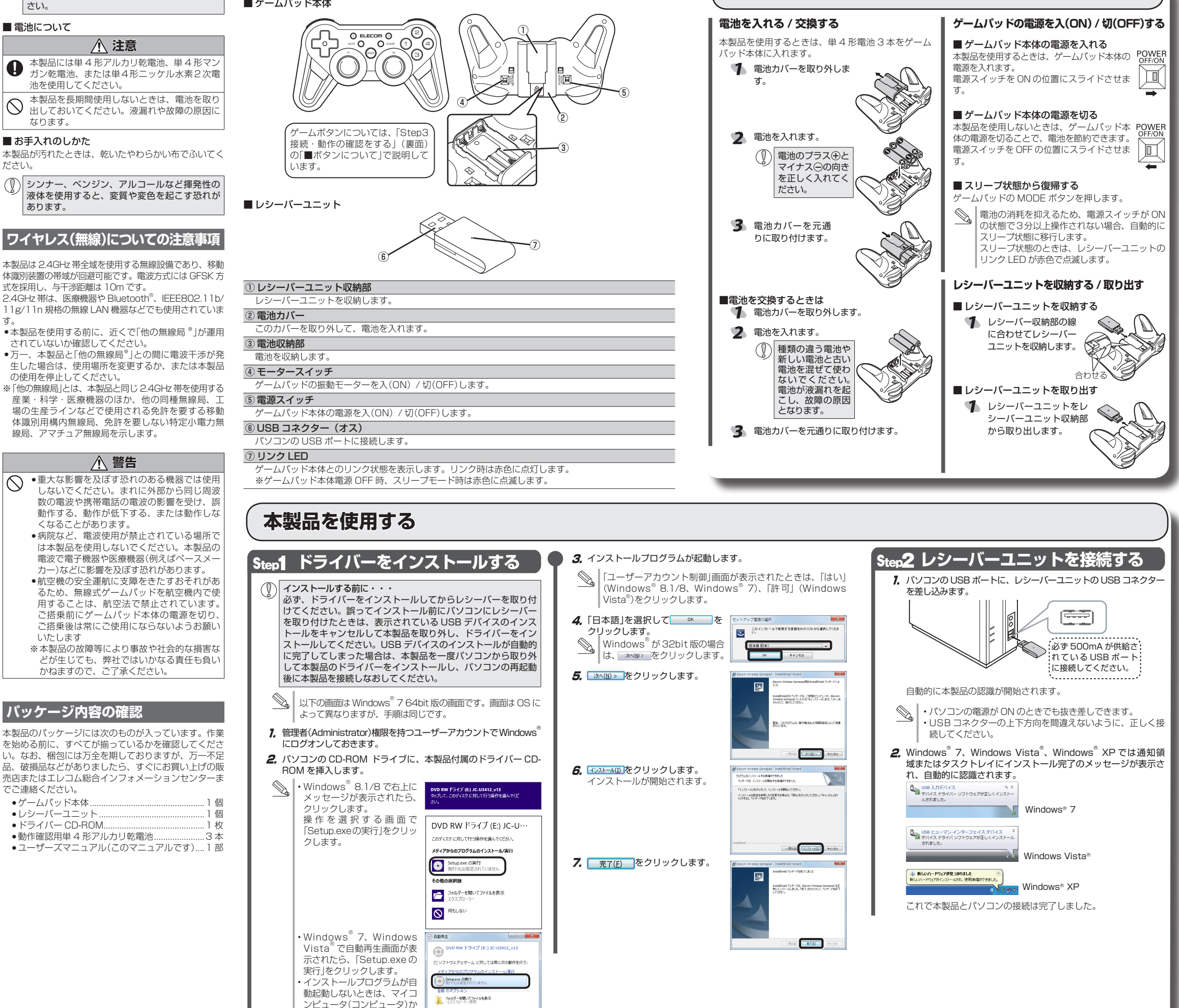

#### 各部の名称とはたらき

■ ゲームパッド本体

ROM ドライブをダブルクリックします。CD-ROM の内容が 表示されたときは、「Setup(.exe)」をダブルクリックします。

ら CD-ROM を挿入した CD-

## 使用時の準備

## 本製品を使用する(つづき)

#### Step3接続・動作を確認する

#### ■ボタンについて

・アナログモード(MODE LED:赤色に点灯)のとき

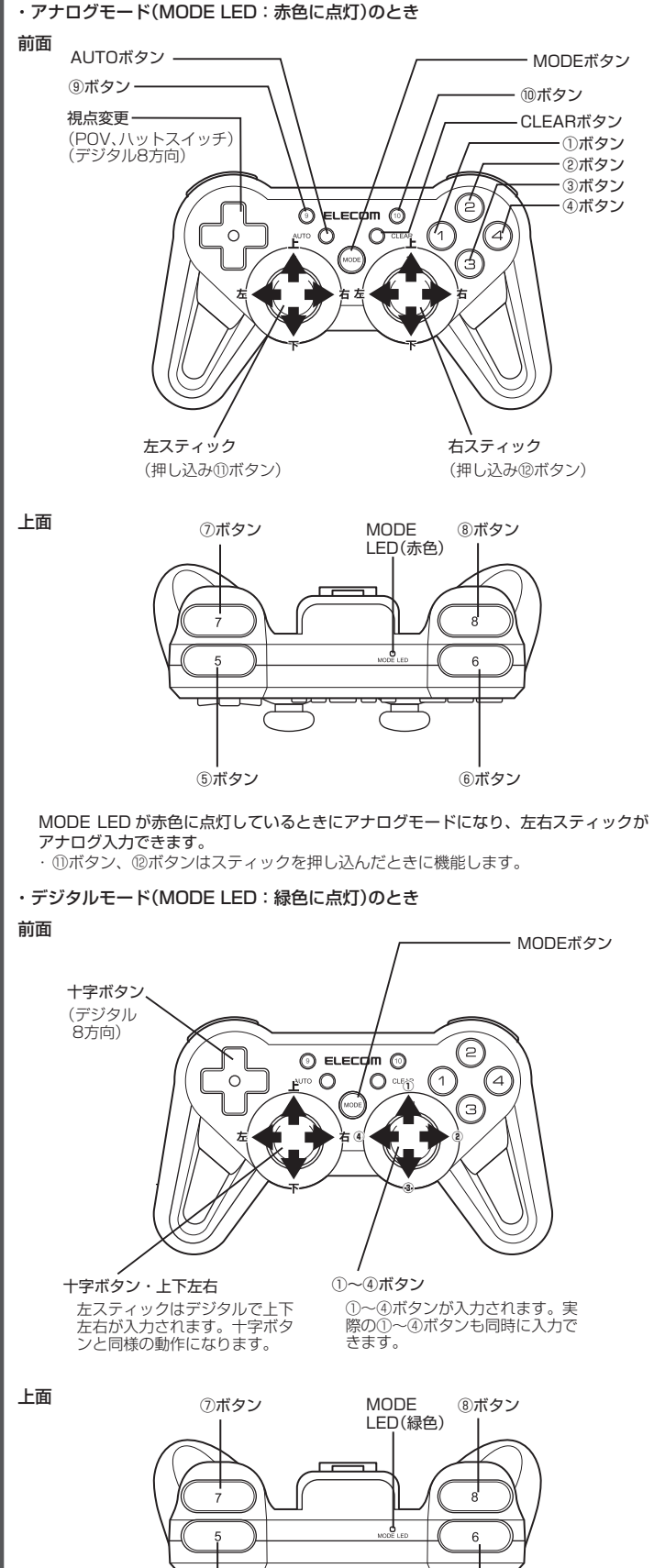

⑤ボタン

他のボタンはアナログモードと同じです。

⑥ボタン

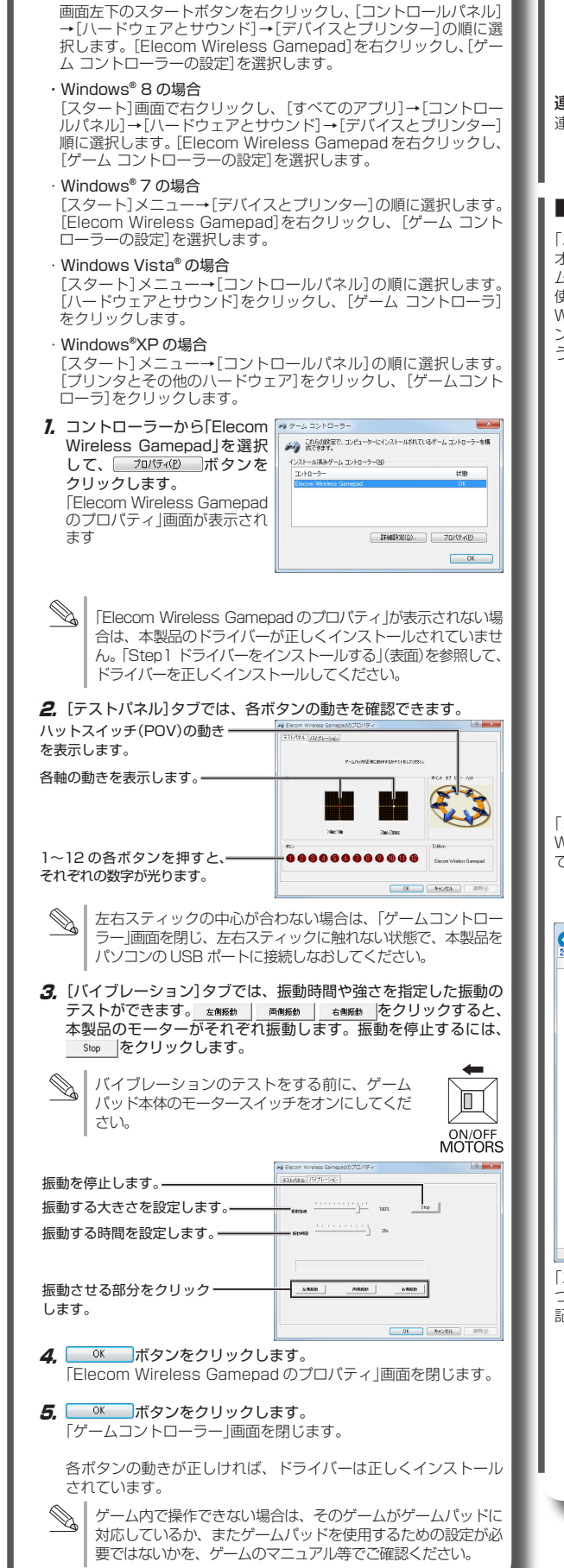

■コントロールパネルで確認する

を確認してください。

Windows<sup>®</sup> 81の場合

各OSによってメッセージの表示が異なります。ご使用のOS

コントロールパネルの「ゲームコントローラー」画面から本製品の動きを

確認できます。次の手順で「ゲームコントローラー」画面を表示します。

## ゲームを楽しむ

#### ■連射機能を使う

本製品の①~⑫のボタンに対して連射機能を個別に設定できます。特 定のボタンだけ連射を有効にしたり、すべてのボタンに対して連射を 有効にすることもできます。

#### 連射を有効にする

- 1. AUTO ボタンを押しながら、すぐに連射を有効にしたいボタン を押します。
- 2. 連射を有効にしたいボタンが他にもある場合は、手順 7 を繰り返 します。

#### 連射を解除にする

連射を有効にした連射をすべて解除します。

7. CLEAR ボタンを押します。 連射がすべて解除されます。

#### ■「エレコム ゲームパッドアシスタント」について

「エレコム ゲームパッドアシスタント は、ゲームパッドに対応しない オンラインゲームが、本製品で使用可能になるソフトウェアです。ゲー ムパッドアシスタントを使用することで、今までキーボードとマウスを 使っておこなっていた操作を、家庭用ゲーム機で遊ぶのと同じ感覚で、 Windows<sup>®</sup>用のオンラインゲームをお楽しみいただけます。また、オ ラインゲームごとに環境設定が必要ですが、気軽にお使いいだけるよ う人気ゲームについては、設定済みのプロファイルをご用意しています。

ゲームによってはご利用になれない場合がございますが、弊社 ホームページでプロファイルを公開しているゲームに関しては 動作することを確認しております。

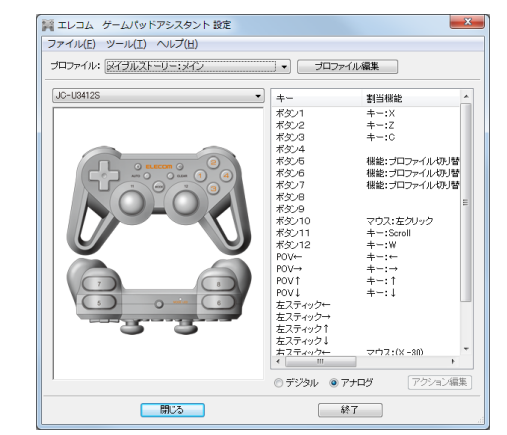

「エレコム ゲームパッドアシスタント」を入手するには下記の弊社 WEB サイトにアクセスし、インストールプログラムをダウンロードし

http://www.elecom.co.ip/support/download/peripheral/gamepad/ assistant/

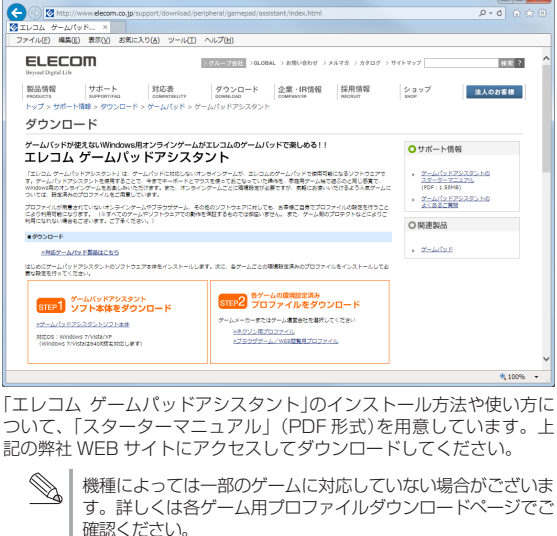

「スターターマニュアル」をご覧になるには、Adobe Reader が 必要です。

- 2 -

# トラブルシューティング

### 正常に動作しないとき

- ボタンを押しても反応しない、動作が不安定 ◆スチール製の机などの金属面では電波の到達距離が短くなる場
- 合があります。この場合、ゲームパッドの動作が安定するとこ ろまでレシーバーユニットをゲームパッドに近づけてください。 ◆レシーバーユニットがパソコン本体などのUSB ポートに正しく
- 接続されていない可能性があります。一度レシーバーユニットを USB ポートから取り外して、接続し直してください。 ◆レシーバーユニットとゲームパッド本体の距離が離れすぎてい
- るか、レシーバーユニットが電波を受信できない方向を向いて いる可能性があります。レシーバーユニットの位置を調整する などしてください。

本製品の動作範囲は、レシーバー ユニットとゲームパッド本体が 半径10m以内です。使用環境に よっては 約10mの範囲内でも ゲームパッドが正常に動作しな い場合があります。その場合は、 動作が安定するところまで、ゲー ムパッドをレシーバーユニット に近づけてください。

- ◆本製品を複数で使用したり、他のワイヤレス機器と同時に使用 すると、電波が干渉する可能性があります。 他のワイヤレス機器のチャンネルを変更してください。 (本製品同十ではチャンネル回避自動機能が動作します。)
- ➡電池の残量が少なくなると動作が不安定になります。「電池を入 れる / 交換する」(表面)を参照し、早めに新しい電池に交換して ください。
- 本製品に付属のアルカリ乾電池は動作確認用です。製品の流 通過程で乾電池が自然放電し消耗していることがあります。 ※ゲームパッドを使用しないときは電源を切っておくと、電池 を節約できます。
- ➡「■コントロールパネルで確認する」を参照して、各キーの入力 が正しく行われているかをご確認ください。
- ➡別の USB ポートに変更して正常に動作するか確認してください。 正常に動作する場合は、元の USB ポートに問題がある可能性 があります。また、パソコンとゲームパッドの間に USB ハブ を介して接続している場合は、USB ハブを使用せず、パソコン の USB ポートに直接ゲームパッドを接続してお試しください。
- ▶ゲームソフトによっては、あらかじめ設定を行わないとゲーム パッドを使用できない場合があります。ゲームソフトのマニュア ル等を確認して、ゲームパッドを使用できるように設定を行って ください。
- ➡ゲームソフトによっては、ゲームパッドに対応していない(キー ボード操作しかできない)場合があります。ゲームソフトがゲー ムパッドに対応しているか確認してください。

### ドライバーのアンインストール

ドライバーが不要になったときは、以下の手順に従って操作してく

| たさい。                                                                                                    |
|----------------------------------------------------------------------------------------------------|
| <ul> <li>管理者権限を持つユーザーアカウン<br/>ださい。</li> <li>すべての Windows® プログラム(ア<br/>ト)を終了することを推奨します。</li> </ul>                                                                                                    |
| 🌗 本製品をパソコンから取り外します。                                                                                                    |
| <ul> <li>Windows<sup>®</sup> 8.1 の場合は、画面左<br/>右クリックして「プログラムと機能」<br/>Windows<sup>®</sup> 8 の場合は、スタート画面<br/>べてのアプリ」-「コントロールノパネル<br/>Windows<sup>®</sup> 7.Windows Vista<sup>®</sup>、Win<br/>スタートメニューから「コントロールノ<br/>コントロールパネルが表示されます。</li> <li>以下のいずれかの操作を行います。</li> <li>Windows<sup>®</sup> 8.1/8.Windows<sup>®</sup> 7.Win<br/>「プログラム」の「プログラムのアン<br/>リックします。</li> </ul> |
| ●Windows <sup>®</sup> XP の場合<br>[プログラムの追加と削除]をクリック                                                                                                    |
| プログラムの追加と利除                                                                                                    |
| 4 インストールされているブロ<br>[Elecom Wireless Gamepad]な<br>(Windows <sup>®</sup> 8.1/8/Windows <sup>®</sup> 7/<br>たは 郦(Windows <sup>®</sup> XP)をクリック                                                                                                    |
| ※以降のアンインストールプログラムの画<br>なりますが、手順は同じです。                                                                                                    |
| <b>5</b> はい(Y) をクリックします。                                                                                                    |

プログラムと検軽

Lecom Wireless Gamepad をアンインストールしますか?

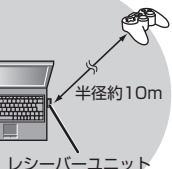

トでログオンしてく プリケーションソフ

下のスタートボタンを をクリックします。 面で右クリックして「す りをクリックします。 ndows<sup>®</sup> XPの場合は、 パネル」を選択します。

indows Vista® の場合 /インストール]をク

クします。

グラムの一覧から を選択し、アンインストール Windows Vista®)ま します。

画面は OS によって異

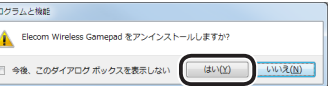

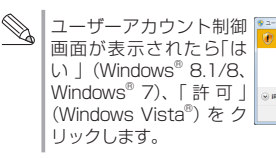

| <del>9</del> 2- | ザー アカウント制き                   | 5 <b></b>                                                    |
|-----------------|------------------------------|--------------------------------------------------------------|
| 0               | 次の不够な発行光が<br>村しますが?          | 19月1日の日本の日本の日本の日本の日本の日本の日本の日本の日本の日本の日本の日本の日本                 |
|                 | プログラム名:<br>発行元:<br>ファイルの入手先: | C+WindoweWinstaller#SSbRe6.rmsi<br>年期<br>このコンピューターエのバード ドライブ |
| © P             | 細を表示する(Q)                    | (44/ <u>D</u> )                                              |
|                 |                              | これの小手を見着するなくていたを発見する                                         |

アンインストールが開始されます。

Mindows<sup>®</sup>が 64bit 版の場合はアンインストールが画面 が終了すると、アンインストールは終了です。 Windows<sup>®</sup>が 32bit 版の場合は次の画面が表示されます ので、 第7 をクリックします。

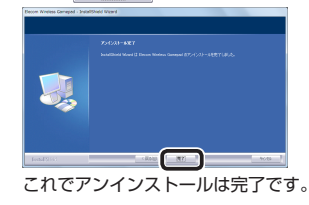

#### 基本仕様

| 対応機種              | USB ポートを装備した、Windows 8.1/8、Windows 7、<br>Windows Vista (~ SP2)、XP(SP2 ~ SP3)が<br>動作する PC/AT 互換機 |
|-------------------|-------------------------------------------------------------------------------------------------|
|                   |                                                                                                 |
| 動作時機能             | アナログモード時:<br>4軸、12ボタンのゲームパッド(POV付)<br>デジクルモード時:<br>2軸、12ボタンのゲームパッド                              |
| 振動機能              | モータ 2 個                                                                                         |
| インターフェース          | USB                                                                                             |
| 電波周波数             | 2.4GHz 帯                                                                                        |
| 電波方式              | GFSK 方式                                                                                         |
| 通信距離              | 最大約 10m<br>※周囲の状況により通信距離が短くなることがあります。                                                           |
| 本体外形寸法            | 約 幅 148.5 mm ×奥行 62.2 mm ×高さ 88.7 mm                                                            |
| レシーバーユニット<br>外形寸法 | 約 幅 21.5 mm ×奥行 48.4 mm ×高さ 7.3 mm                                                              |
| ボタン数              | 12                                                                                              |
| 本体質量              | 約 156 g(電池含まず)                                                                                  |
| レシーバーユニット<br>質量   |                                                                                                 |
| 動作温度 / 湿度         | 5 ~ 40℃ / ~ 90%RH(ただし結露なきこと)                                                                    |
| 保温温度 / 湿度         | -10~60°C / ~90%RH(ただし結露なきこと)                                                                    |
| 対応電池              | 単4型アルカリ1次乾電池、単4型マンガン1次乾電池、<br>単4型ニッケル水素2次電池のいずれか3本                                              |
| 連続動作時間            | 振動機能 未使用時:約 135 時間<br>振動機能 使用時:約 45 時間<br>※当社環境でのテスト値であり保証値ではありません。                             |

#### ユーザーサポートについて

【よくあるご質問とその回答】 www.elecom.co.ip/support こちらから「製品 Q&A |をご覧ください。 【お電話・FAX によるお問い合わせ(ナビダイヤル)】 エレコム総合インフォメーションセンター TEL:0570-084-465 FAX:0570-050-012 「受付時間) 9.00~19.00 年中無休 各種機器との設定方法は

えれさぽで検索!

Q えれさぽ

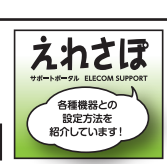

12 ボタン ワイヤレス USB ゲームパッド JC-U3412S シリーズ ユーザーズマニュアル 2014年1月31日 第2版

検索

・本ユーザーズマニュアルの著作権は、エレコム株式会社が保有 しています。

- ・本ユーザーズマニュアルの内容の一部または全部を無断で複製 / 転載することを禁止させていただきます。
- ・本ユーザーズマニュアルの内容に関しては、万全を期しており ますが、万一ご不明な点がございましたら、弊社総合インフォ メーションセンターまでご連絡願います。
- 本製品の仕様および外観は、製品の改良のため予告なしに変更 する場合があります。
- 本製品を使用したことによる他の機器の故障や不具合等につき ましては、責任を負いかねますのでご了承ください。
- 本製品のうち、戦略物資または役務に該当するものの輸出にあ たっては、外為法に基づく輸出または役務取引許可が必要です。
- ・Windows 及び Windows ロゴは、Microsoft の企業グルー プの商標です。
- ・その他本ユーザーズマニュアルに記載されている会社名・製 品名等は、一般に各社の商標又は登録商標です。